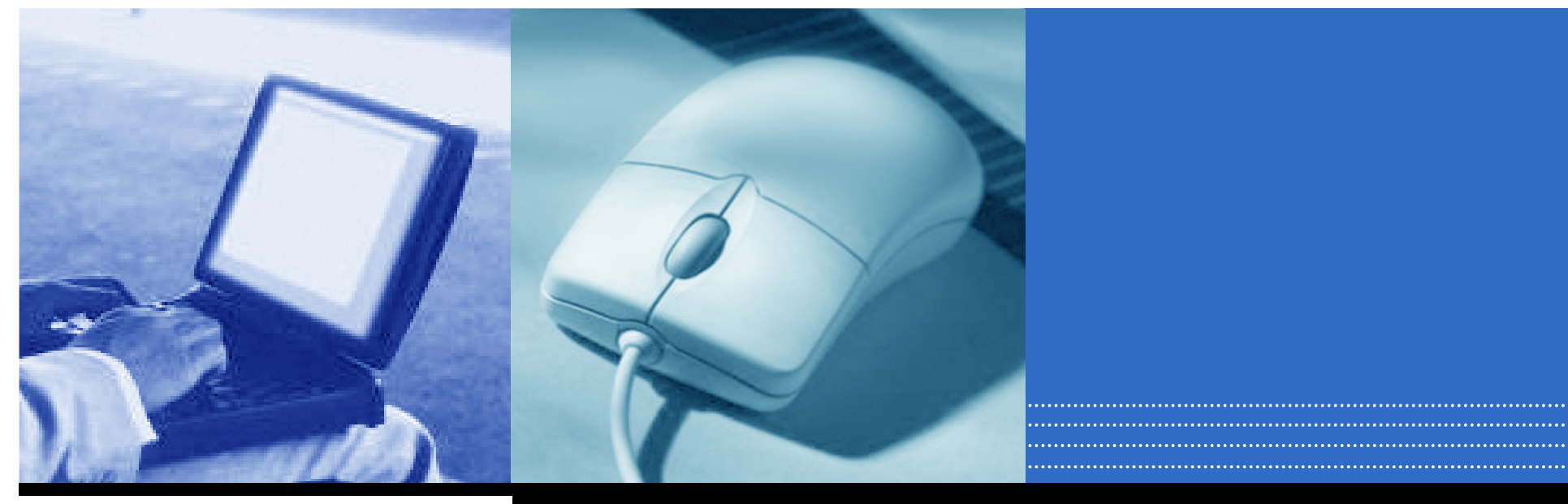

## DoctorBankシステム マニュアル 医療機関向け

兵庫県医師会ドクターバンク

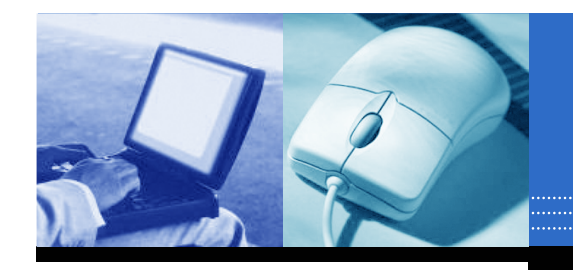

1. ログイン (新規登録)

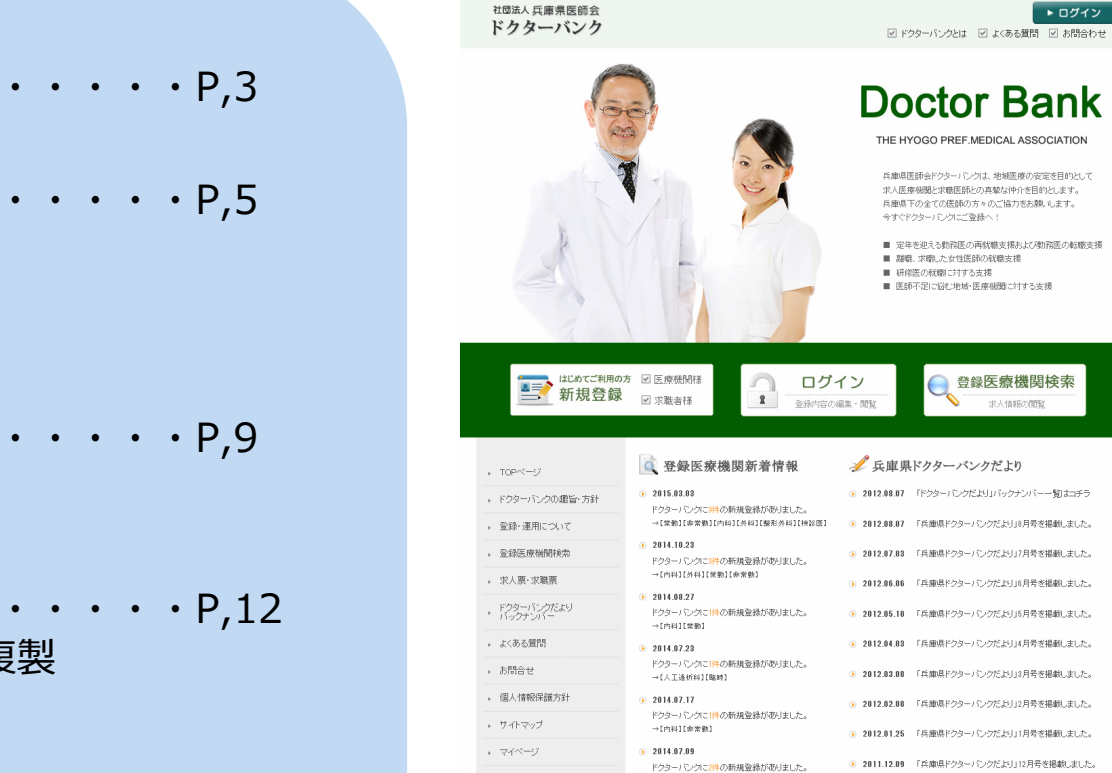

>
訳兵庫県医師会

兵庫県医師会ドクターバンク

兵庫県神戸市中央区礦上通6-1-11

TEL:078-231-4114(代表) FAX:078-231-8111

**〒**851-8555

→【肠神经外段】[消化器段】[常数]

ドクターバンクに4件の新規登録がありました。

ドクターバンクに4件の新規登録がありました。 →[内料][外料][小児料][整形外料][常勤]

ドクターバンクに4件の新規登録がありました。

→[内科][呼吸幕科][循環幕科][神經内科]

→[解形外科][神經内科][酒仁義科][常軌][市常軌]

2014.07.04

2014 06 26

2014.04.09

|    |                | 175     |
|----|----------------|---------|
| 2. | <u>メールボックス</u> | ••••P,5 |
|    | 2-1 メール受信一覧    |         |
|    | 2-2 メール送信済み一覧  |         |
|    |                |         |
| 3. | 求職者情報検索        | ••••P9  |
|    | 求職者情報検索        | 175     |
|    |                |         |
| Δ  | <b>本</b> / 答理  |         |

- $\cdot \cdot \cdot \cdot P,12$ <u>4. 氷入目埕</u> 4-1 求人情報一覧・編集・複製 4-2 求人情報登録
- 5. 登録内容編集 ••••P,15

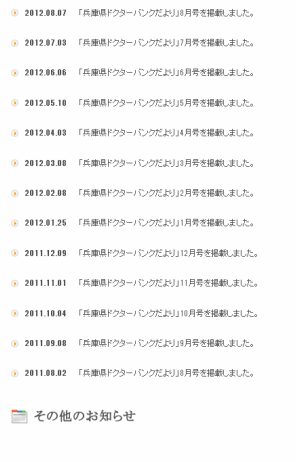

求人情報の問題

目次

今すぐドクターパンクにご登録を。 兵庫県下の全ての医師の方々のご協力をお願いします。

▶ ログイン

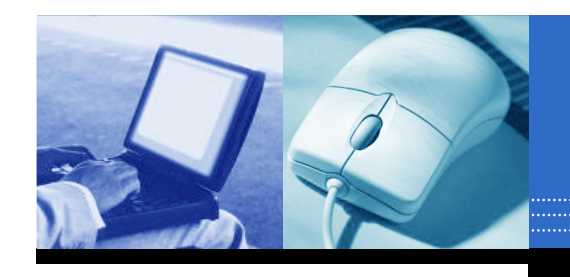

# ログイン(新規登録)

### <u>1. ログイン(新規登録)</u>

ドクターバンクシステムを利用するには、ログインを行います。 ※初めて利用する場合は、新規登録(P,4)が必要です。

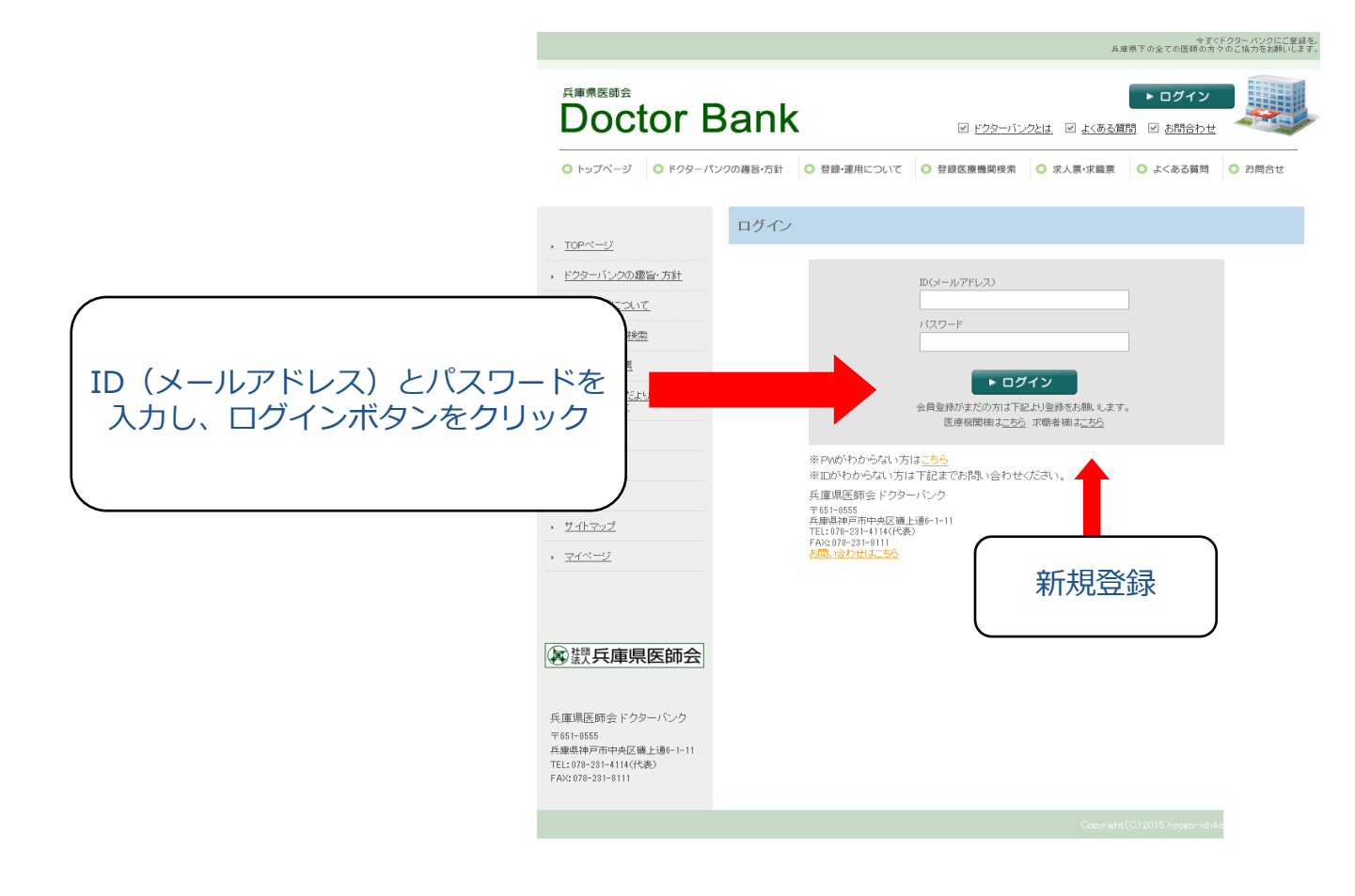

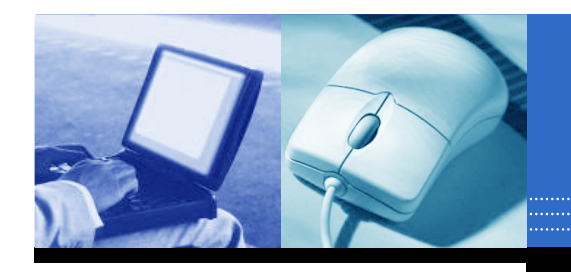

# ログイン(新規登録)

#### 新規登録

初めてシステムを利用する場合は、新規登録を行います。

 1.必要事項を入力し、「確認」ボタンをクリックします。
 2.内容を確認して「登録」ボタンをクリックします。
 3.後日、登録したメールアドレス宛にメールが届きます。
 4.登録承認後、「ID(メールアドレス)」と「パスワード」で ログインできます。

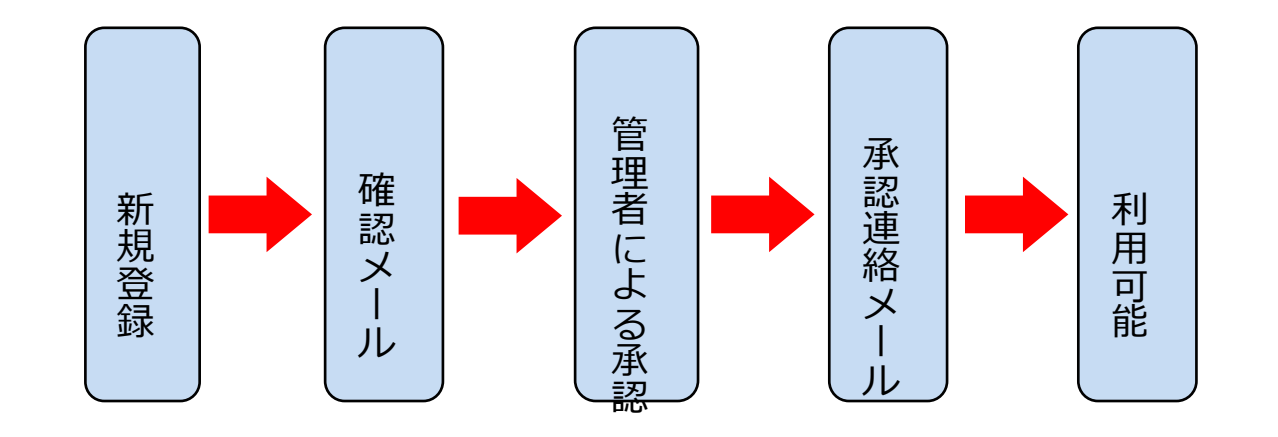

|                                                                |                              | and the second state of the second state of the                                                                                                    |
|----------------------------------------------------------------|------------------------------|----------------------------------------------------------------------------------------------------|
| Doctor B                                                       | ank                          |                                                                                                    |
| 55 (5 1984)<br>- 1975 - 197                                    | a dalla constante            | *)                                                                                                    |
| 18                                                             | 3/6483.54                    |                                                                                                    |
| CONTRACTOR INC.                                                | LONALE +                     | Line Cones<br>March Report Report Resident                                                                                                    |
| 12/12/99/1<br>- Matellar                                       |                              | ZHRT Z                                                                                                    |
| 177-08.                                                        | ALC 1                        | 134                                                                                                    |
|                                                                | RE4                          | 140                                                                                                    |
|                                                                | 100.000                      | THE PARTS DATE IN THE                                                                                                    |
| Sector of                                                      |                              | to see a second de la companya de la companya de la comp                                                                                                    |
| in Co<br>Fables Million Pro-<br>Bachel (1970)<br>Fables (1970) |                              | ENAL POINTS                                                                                                    |
|                                                                | 10.01                        | AC                                                                                                    |
|                                                                | 10                           |                                                                                                    |
|                                                                | Rodgerer                     |                                                                                                    |
|                                                                |                              | NAME OF A DECK                                                                                                    |
|                                                                | 230.<br>17-1997.3.<br>17-7.5 | Barrier, A. + 2007<br>- Ann F<br>Barrier - Sape                                                                                                    |
|                                                                | -                            |                                                                                                    |
|                                                                |                              | ar                                                                                                    |
|                                                                | 2476.4                       | 4354 (H. 14)                                                                                                    |
|                                                                |                              | , <b>u</b>                                                                                                    |
|                                                                |                              |                                                                                                    |
|                                                                | Rocero al +                  | IIIIIIIIIIIIIIIIIIIIIIIIIIIIIIIIIIIIII                                                                                                    |
|                                                                | 189-387.53                   | THE CARE A                                                                                                    |
|                                                                |                              | ARC R SHE TR                                                                                                    |
|                                                                | 844.12                       | Land Parks (1) County (1)                                                                                                    |
|                                                                | The court for                |                                                                                                    |
|                                                                | +17 +8.2                     |                                                                                                    |
|                                                                | 1.0118                       |                                                                                                    |
|                                                                |                              | CONTRACT IN CONTRACT IN CONTRACTINACTI IN CONTRACTI IN CONTRACTI IN CONTRACT IN CONTRACT I |
|                                                                |                              | 47                                                                                                    |
|                                                                |                              |                                                                                                    |

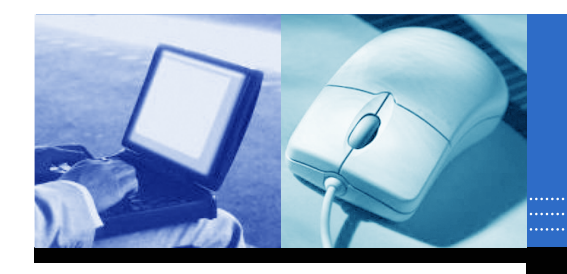

### <u>2.メールボックス</u>

求職者(医師)とのメールの送受信、メール内容が確認できます。

#### <u>2-1 メール受信一覧</u>

医療機関からの受信メールを 一覧にして表示します。

|                                                                                                    | Ba           | nk                           |                              | ₩ ドクターバン   | ウとは 回 よくあ | <ul> <li>ログア</li> <li>5質問 ビ お問合</li> </ul> | ウト<br>わせ  |     |
|----------------------------------------------------------------------------------------------------|--------------|------------------------------|------------------------------|------------|-----------|--------------------------------------------|-----------|-----|
| ○ トップページ ○ ドクター。                                                                                                    | パンクの趣        | 8-7581 O 5                   | 2録・運用について                    | O 登録医療機関検索 | ○ 求人票•求職員 | ( 0 よくある)                                  | 1月15 O 開設 | 52  |
| クターバンク病院様<br>,マイページTOP                                                                                                    | *-           | ールボックス                       | t                            |            |           |                                            |           |     |
| メールボックス】<br>, メール受信一覧                                                                                                    | *-           | ール受信一!                       | 覧                            |            | Ž         | 信メール一覧                                     | 送信メール     | ,一覧 |
| ・ メール送信済一覧                                                                                                    | 1            | ●信日 ▼                        | 送信量                          | 件名         |           |                                            |           | 詳細  |
| 答问来的本意意                                                                                                    |              | 2015/06/08                   | d15051500001                 | 件名         |           |                                            |           | 詳細  |
| - 求職者情報検索                                                                                                    |              | 2015/05/20                   | d15051500001                 | test2      |           |                                            |           | 詳細  |
| 求人管理】                                                                                                    |              | 2015/05/20                   | d15051500001                 | test       |           |                                            |           | 詳細  |
| <ul> <li>求人情報一覧・編集・複製</li> </ul>                                                                                                    |              | 2015/05/20                   | d15051500001                 | テストメール     |           |                                            |           | 詳細  |
| · 求人情報登録                                                                                                    |              | 2015/05/20                   | d15051500001                 | テストメール     |           |                                            |           | 詳細  |
| <ul> <li>         ・ 登録の等準集     </li> <li>         ・ 放野 兵庫県医師会     </li> <li>         ・ 反応 県原原師会 ドクターバンク          〒65-1655         ・         ・         ・</li></ul> | ✓ ±<br>- 189 | <u>ェックしたメールき</u><br>除したメールは終 | <u>すべて削除する</u><br>間できませんので予め | 之了承下己,%    |           |                                            |           |     |

#### 【メール詳細画面】

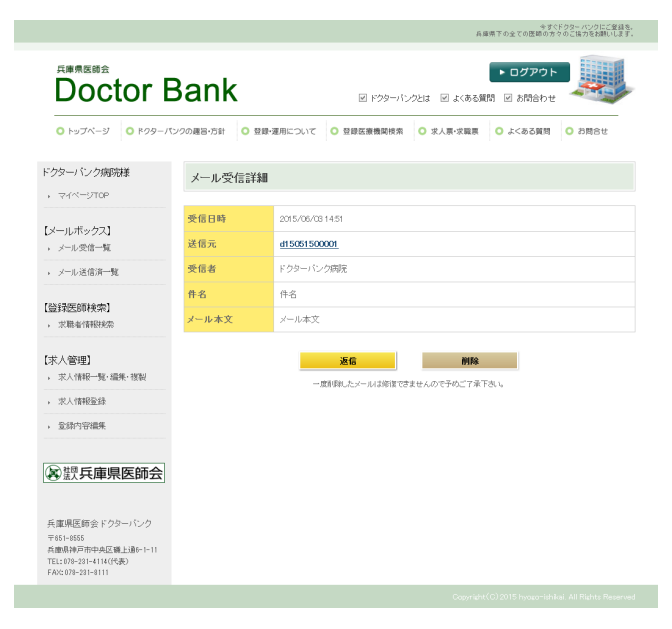

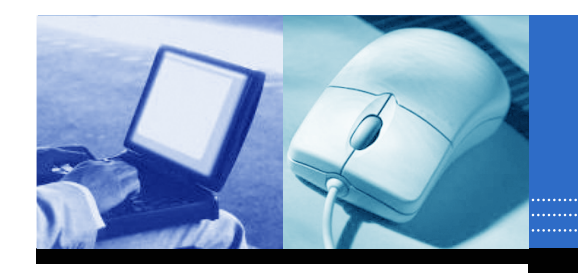

### 受信メールに返信するには「返信」ボタン、削除するには「削除」ボタンをクリックします。

|                                                                |               |                       | 今ずぐドクターパンクにご登録を。<br>兵庫県下の全ての医師の方々のご協力をお願いします。 |
|----------------------------------------------------------------|---------------|-----------------------|-----------------------------------------------|
| <sup>兵庫県医師会</sup><br>Doctor I                                  | Bank          | ☑ ドクターバンク             | ▶ ログアウト<br>とは ビ よくある質問 ビ お問合わせ                |
| トップページ 0 ドクター/                                                 | ペンクの趣旨・方針 ○ § | 2録·運用について ○ 登録医療機関検索  | ○ 求人票・求職票 ○ よくある質問 ○ お問合せ                     |
| ドクターバンク病院様<br>, マイベージTOP                                       | メール受信詳        | k8                    |                                               |
| [                                                              | 受信日時          | 2015/06/08 14:51      |                                               |
| <ul> <li>メールボックス</li> <li>メール受信一覧</li> </ul>                   | 送信元           | <u>d15051500001</u>   |                                               |
| ▶ メール送信済一覧                                                     | 受信者           | ドクターバンク病院             |                                               |
| (PXC) (EATLA - )                                               | 件名            | 件名                    |                                               |
| 【壹鍊医師•柬梁】<br>, 求職者情報検索                                         | メール本文         | メール本文                 |                                               |
| 【求人管理】<br>, 求人情報一覧·編集·複製<br>, 求人情報登錄                           |               | 送信<br>一般削除したメールは修慎できま | <b>別除</b><br>さんので予めごア派下さい。                    |
| ▶ 登録内容編集                                                       |               |                       |                                               |
| 家類兵庫県医師会                                                       |               |                       | 1                                             |
| 共庫県医師会ドクターバンク<br>〒851-8555                                     |               | · · ·                 |                                               |
| 兵庫県神戸市中央区議上通6-1-11<br>TEL:078-281-4114(代表)<br>FAX:078-281-8111 | ①返            | 信ボタン                  | 削除ボタン                                         |
|                                                                |               |                       |                                               |

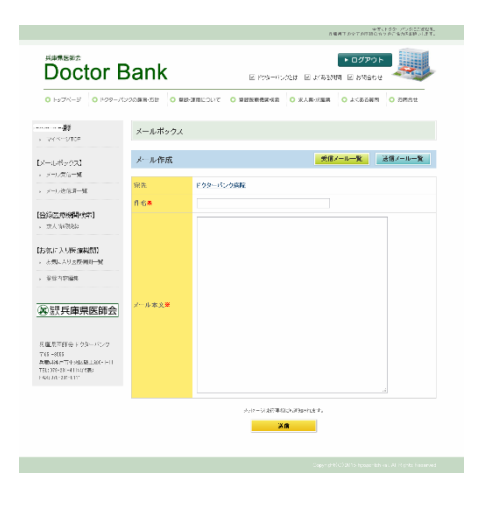

①メール返信(作成)画面

※一旦削除した受信メールは元に戻すことは できませんので、ご注意ください。

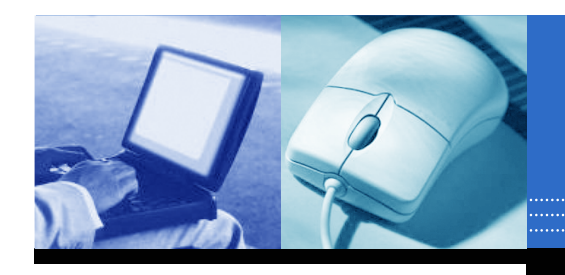

## <u>2-2 メール送信済一覧</u>

求職者(医師)への送付した「送信済メール」を一覧表示します。

|                                                                                                    |                          |                                | 兵旗                   | 今すぐドクターパンクにご変捩る<br>県下の全ての医師の方々のご協力をお願いします |
|----------------------------------------------------------------------------------------------------|--------------------------|--------------------------------|----------------------|-------------------------------------------|
| <sup>兵庫県医師会</sup><br>Doctor I                                                                                                    | Bank                     |                                | ビ ドクターバンクとは 🛛 よくある質問 | ▶ ログアウト<br>別 図 お問合わせ                      |
| ○ トップページ ○ ドクター/                                                                                                    | ペンクの趣旨・方針 🔾              | 登録・運用について                      | ○ 登録医療機関検索 ○ 求人票・求職票 | ○ よくある質問 ○ お問合せ                           |
| ウターバンク病院様<br>、マイベージTOP                                                                                                    | メールボックス                  | ζ                              |                      |                                           |
| 【メールボックス】                                                                                                    | メール送信済                   | 一覧                             | 受信メ                  | ール一覧 送信メール一覧                              |
| <ul> <li>メール交信一覧</li> <li>メール送信済一覧</li> </ul>                                                                                                    | ✓ 送信日 ▼                  | 送信先                            | 件名                   | 詳細                                        |
| · · //////// 34                                                                                                    | 2015/06/08               | <u>d15051500001</u>            | 件名                   | 詳細                                        |
| 登録医師検索】                                                                                                    | 2015/05/20               | d15051500001                   | メールありかとうこさいます        | 計測                                        |
| (水 <b>人管理)</b><br>・ 求人情報一覧・編集・授製<br>・ 求人情報受話<br>・ 愛想許容編集<br>・ 登録方容編集<br>・ 登録方字編集<br>・ 登録方字編集<br>・ 登録方字編集<br>・ 登録方字編集<br>・ 世報<br>・ 世報<br>・ レック<br>・ 一<br>・ 世報<br>・ 一<br>・ 一<br>・ 世報<br>・ 一<br>・ 世<br>・ 一<br>・ 一<br>・ 一<br>・ 一<br>・ 一<br>・ 一<br>・ 一<br>・ 一 | ✓ チェックスたメール<br>一度印刷ホメールは | <u>をすべて再除する</u><br>多度できませんので予め | ご7座下さい。              |                                           |

#### 【送信メール詳細画面】

| 兵庫県医師会<br>Doctor                                                                              | Bank        | ● ログアウト<br>ビドクターバンクとは ビ よ(ある質問 図 お問合わせ                                                                          |
|-----------------------------------------------------------------------------------------------|-------------|----------------------------------------------------------------------------------------------------|
| ○ トップページ ○ ドクター                                                                               | パンクの塵旨・方針 🔘 | 登録・運用について 〇 登録医療機関検索 〇 求人票・求職票 〇 よくある質問 〇 お問合せ                                                                  |
| ₩₩₩₩ × 単構業<br>→ マイページTOP                                                                      | メール送信済      | 「「「「」」                                                                                                    |
| 【メールボックス】                                                                                     | 送信日時        | 2015/05/2014:23                                                                                                 |
| , メール受信一覧                                                                                     | 送信者         | and and the second second second second second second second second second second second second second second s |
| ▶ メール送信済一覧                                                                                    | 受信者         | ドクターバンク病院                                                                                                    |
| 【登録医療機関検索】                                                                                    | 件名          | test2                                                                                                    |
| , 求人情報検索                                                                                      |             | test2<br>test2                                                                                                  |
| 【お気に入り医療機関】                                                                                   |             | test2<br>test2                                                                                                  |
| 、 お気に入り医療機関一覧                                                                                 | メール本文       | test2<br>test2                                                                                                  |
| > 登錄內容編集                                                                                      |             | test2<br>test2<br>test2                                                                                         |
| <b>这</b> 翻 兵庫県医師会                                                                             |             | test2                                                                                                    |
|                                                                                               |             | 削除                                                                                                    |
| 兵庫県医師会ドクターバンク<br>予約1-88555<br>兵庫県1年戸市中央区職上道6-1-11<br>TEL:078-281-4114(代表)<br>FAX:078-281-8111 |             | 一度兼御礼たメールは際様できませんので予めご了承下さい。                                                                                    |

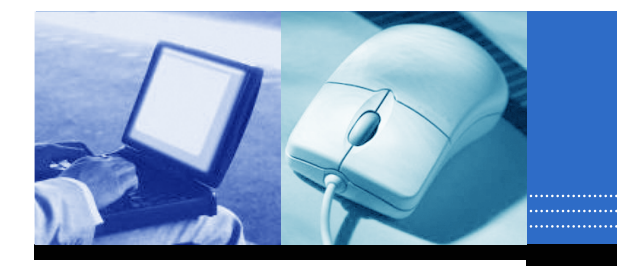

今すぐドクターパンクにご登録を。 兵庫県下の全ての医師の方々のご協力をお願いします。

### 詳細画面から「削除」ボタンをクリックすると、送信済メールの削除ができます。

※一旦削除した送信済メールは 元に戻すことはできません。 ご注意ください。

| 兵庫県医師会<br><b>Doctor E</b><br>・ トップページ 0 ドクターパ                                                               | Bank   | ・ ログアウト  ビ ドクターバンクとは ビ よくある質問 ビ あ問合わせ  登録・運用について O 登録医療機関検索 O 求人家・求職業 O よくある質問 O お問合せ                    |
|----------------------------------------------------------------------------------------------------|--------|----------------------------------------------------------------------------------------------------|
| MANA Hat兼<br>, マイベージTOP                                                                                     | メール送信済 | 言详细                                                                                                    |
| 【メールボックス】                                                                                                   | 送信日時   | 2015/05/2014:23                                                                                          |
| ▶ メール受信一覧                                                                                                   | 送信者    | אירס חוידיא                                                                                              |
| ▶ メール送信済一覧                                                                                                  | 受信者    | ドクターバンク病院                                                                                                |
| 【登録医療機関検索】                                                                                                  | 件名     | test2                                                                                                    |
| <ul> <li>, 求人情報採索</li> <li>(お気に入り医療機関)</li> <li>, お気に入り医療機関一覧</li> <li>, 支銀内容福集</li> </ul>                  | メール本文  | test2<br>test2<br>test2<br>test2<br>test2<br>test2<br>test2<br>test2<br>test2<br>test2<br>test2<br>test2 |
| く 法人大/単宗/区印/エー<br>兵庫県医師会ドクターバンク<br>〒651-8555<br>兵庫県参戸市中央区磯上道6-1-11<br>下に379-231-111(代表)<br>FAX:076-231-8111 |        | <b>削除</b> クリック                                                                                           |

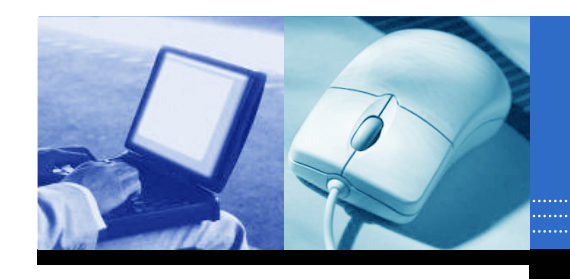

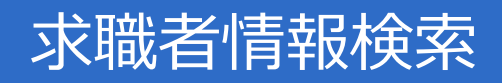

### 3. 求職者情報検索

求職中の医師が検索できます。

#### ※診療分類や希望雇用形態などを必要項目を選択して 「検索」ボタンをクリックします。

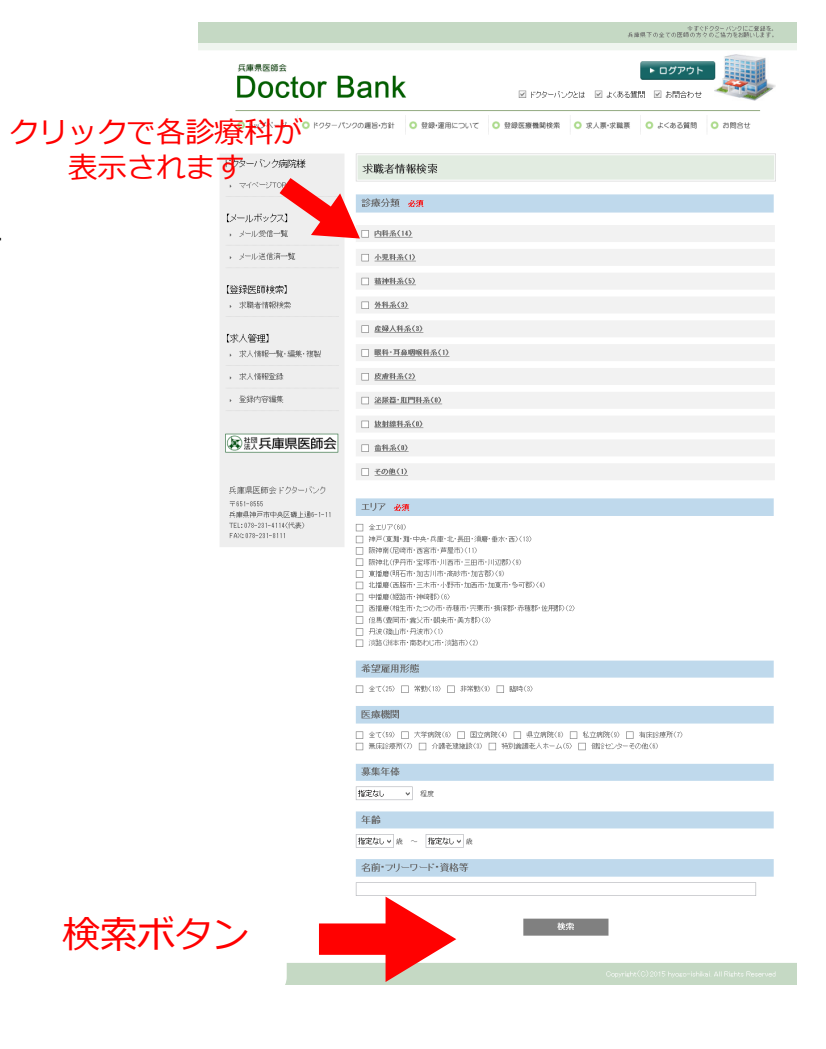

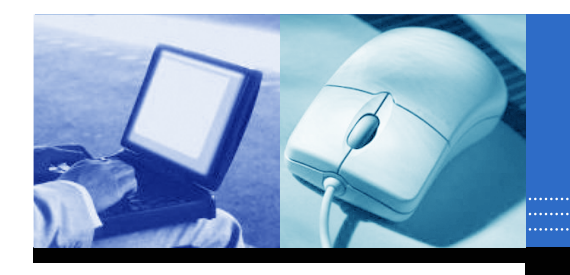

## 求職者情報検索

- <u>求職者情報検索結果一覧画面</u> 検索結果が一覧表示されます。
- ※性別や年齢、診療科目などの項目を 確認できます。
- ※詳細を確認する場合は、「受付ID」もしくは 「詳細」ボタンをクリックします。

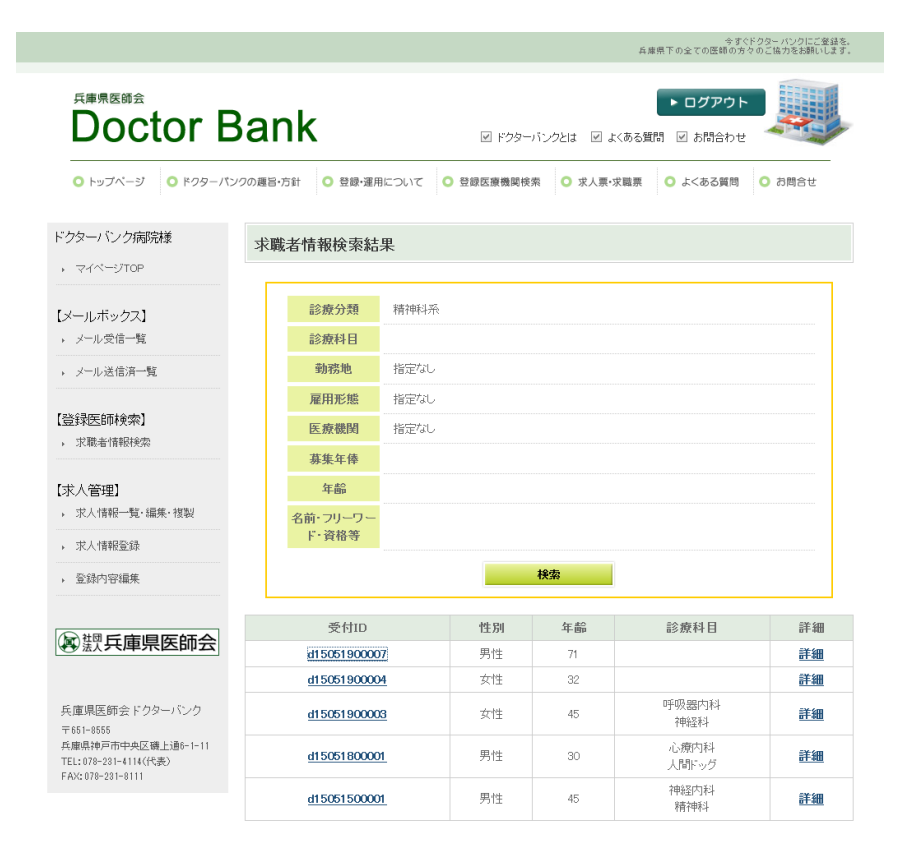

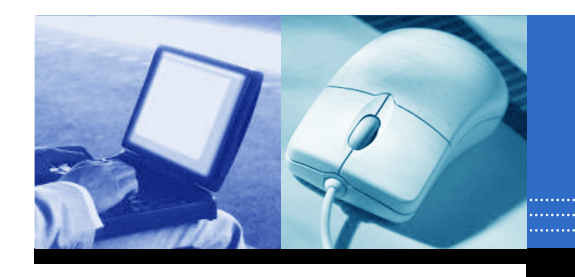

## 求職者情報検索

<u>求職者情報 詳細画面</u>
 検索結果画面から「受付ID」もしくは「詳細」ボタンを
 クリックします。

#### ※画面下部のボタンについて

①「面談を希望する」ボタン
 自動的に面談希望のメッセージが配信されます。

② 「メール送信」 ボタン

メール作成画面が表示されます。

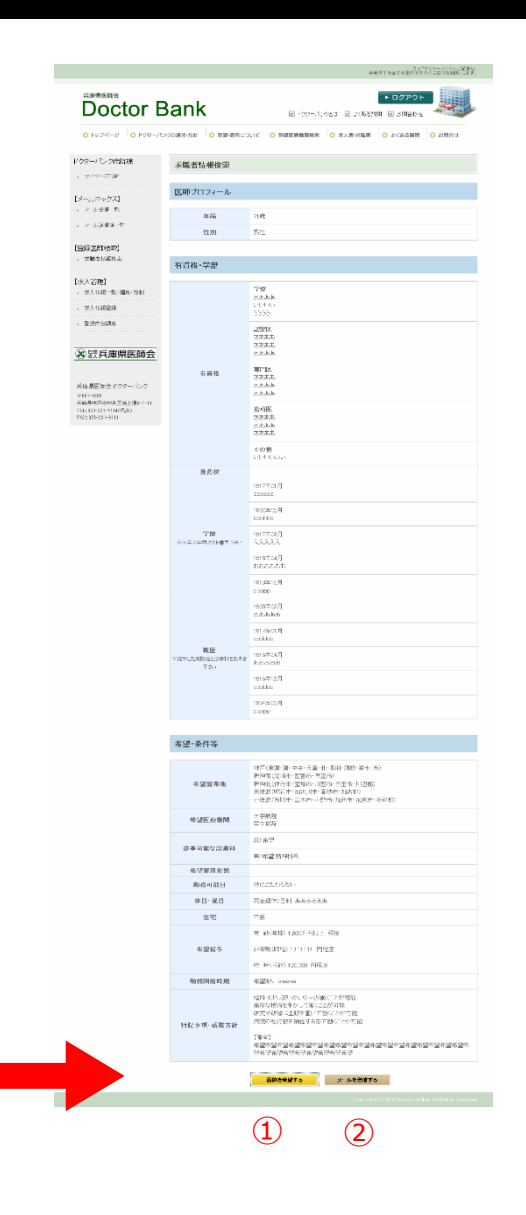

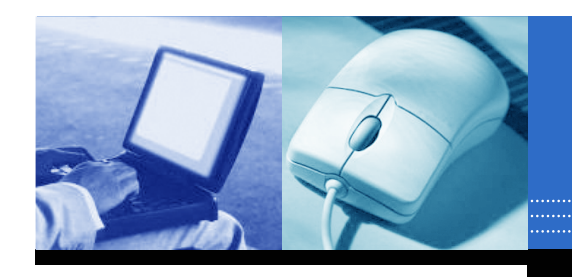

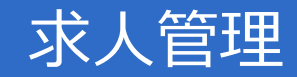

会すぐドカカー パンカにご登録を.

## <u>4. 求人管理</u>

登録した求人情報が管理できます。

#### 4-1 求人情報一覧・編集・複製

登録した求人情報を一覧表示したり 編集や複製を行います。

|                                        |                    |                 | 共産営士の主           | CONTRACTOR OF CONTRACTOR S : |
|----------------------------------------|--------------------|-----------------|------------------|------------------------------|
| <sup>兵庫県医師会</sup>                      | Bank               | ☑ ドクターバン        | クとは ビ よくある質問 ビ 。 | グアウト<br>b間合わせ                |
| ○ トップページ ○ ドクターノ                       | ペンクの趣旨・方針 🔘 登録・運用に | こついて 🔘 登録医療機関検索 | ○ 求人票•求職票 ○ よ<   | ある質問 🔹 お問合せ                  |
| クターバンク病院様                              | 求人情報一覧             |                 |                  |                              |
| マイページTOP                               |                    |                 |                  | 主亚闪 非惠子                      |
| メールボックス】                               |                    |                 |                  | 7-7486 99801)                |
| メール受信一覧                                | 登録日 ▲              | 診療科目            | 雇用形態             | 編集·複製                        |
| 以二世 洋传液二酸                              | 2015/05/20         | 総合内科            | 常動               | <u>編集·複製</u>                 |
| メール达信/月一見                              | 2015/05/20         | 麻酔科             | 常動               | <u>編集·複製</u>                 |
| \$\$禄疾師検索】                             | 2015/05/20         | 総合内科            | 常動               | <u>編集·複製</u>                 |
| 求職者情報検索                                | 2015/05/20         | 小児科             | 常動               | <u>編集·複製</u>                 |
|                                        | 2015/05/20         | 心療内科            | 常動               | <u>編集·複製</u>                 |
| 杉人管理】                                  | 2015/05/20         | 歯科口腔外科          | 常動               | <u>編集·複製</u>                 |
| 求人情報一覧·編集·複製                           | 2015/05/20         | 消化器外科           | 常動               | 編集·複製                        |
| 求人情報登録                                 | 2015/05/25         | 総合内科            | 常動               | <u>編集·複製</u>                 |
| 7043-b-c5/5-6                          | 2015/05/25         | 総合内科            | 非常勤              | <u>編集·複製</u>                 |
| 豆球竹谷福朱                                 | 2015/06/01         | 総合内科            | 非常勤              | <u>編集·複製</u>                 |
|                                        | 2015/06/01         | 糖尿病内科           | 常動               | <mark>編集·複製</mark>           |
| 1111 1111 1111111111111111111111111111 | 2015/06/04         | 放射線科            | 非常勤              | 編集·複製                        |

ight(C)2015 hyogo-ishikai. All Rights Reserved

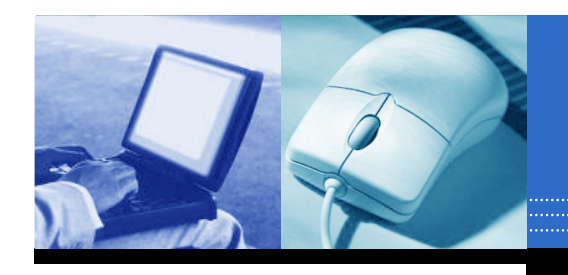

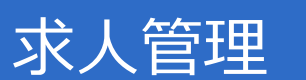

#### 求人情報詳細画面

#### ※画面下部のボタンについて

- ①「修正」ボタン
   求人情報を修正します。
- ②「複製」ボタン
   求人情報を複製(コピー)します。
   求人情報一覧に同内容の求人情報が追加されます。
- ③「非表示」ボタン求人情報を非表示(公開しない)にします。
- ④「削除」ボタン

求人情報を削除します。

| 諸手当        | その他 ()手当 ( 0 )円<br>()手当 ( 0 )円<br>()手当 ( 0 )円<br>備考欄                                                                                                    |
|------------|----------------------------------------------------------------------------------------------------|
| 福利厚生       | 加入保険     □ 雇用 □ 労災 □ 健康 □ 厚生 □ 介護       この他     この地                                                                                                    |
|            | 住宅     ○ あり (□ 単身者用 □ 世帯用) ○ なし       託児所     ○あり(施設内) ○あり(提携施設) ○なし                                                                                                    |
| 試用期間       | ○ あり (p カ月)<br>● なし                                                                                                    |
| 特記事項<br>備考 | <ul> <li>○ 給料は少し気いが、ゆっくり敏にとか可能</li> <li>○ 高度な技術を生かして敏にとか可能</li> <li>○ 研究や研修に主眼を置いて働くことが可能</li> <li>○ 研究の執行部を補佐する形で働くことが可能<br/>(備考)</li> <li>※1担当を希望する主な業務(分野)等、その他ご自由にお<br/>書きください(400字以内)</li> </ul> |
| (1         | 修正     後裂       非表示     削除       3     (4)                                                                                                    |
|            |                                                                                                    |

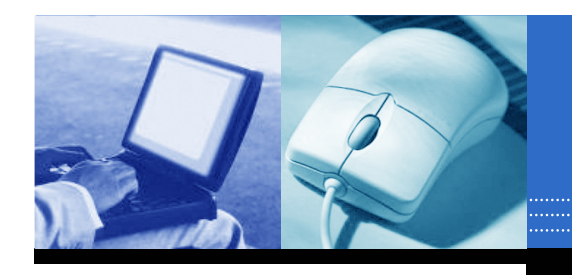

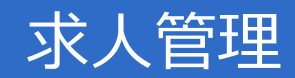

#### <u>4-2 求人情報登録</u>

新しい求人情報が登録できます。 必要事項を記載して「登録」ボタンをクリックします。

| 0 107%-2 0 109-15                              | 2008-010 O MIN-0810 | COT O BURNARE O SAR-TER O LOSOF O DIAL                                                                                                    |
|------------------------------------------------|---------------------|----------------------------------------------------------------------------------------------------|
| トクターバンク病院様                                     | 业人体和合称              |                                                                                                    |
| · #4/1-210F                                    | 水八田粮豆%              |                                                                                                    |
| (メールボックス)                                      | 求人内容                |                                                                                                    |
| <ul> <li>X=1.50=%</li> <li>X=1.50=%</li> </ul> |                     |                                                                                                    |
|                                                |                     | Part of the second second seco |
| (全國)(王和代教部)<br>· 王朝寺情報時期                       |                     | 1.2.46R                                                                                                    |
| [宋人曾理]                                         |                     | B2007149.                                                                                                    |
| · 多人常能一致·仁果·信息                                 |                     | 2940.28                                                                                                    |
| <ul> <li>※公司E224</li> <li>※給大行講座</li> </ul>    |                     | 拉弹人和杀                                                                                                    |
|                                                | 的校相日本               | 16(1)-1140-00113371;                                                                                                    |
| (2) 訳兵庫県医師会                                    |                     | 应费归杀                                                                                                    |
| 前日県国政会どの第一パング                                  |                     | 26月至-1171日五                                                                                                    |
| 〒651-6585<br>為編編時2冊11水2巻1-30G-1-11             |                     | 統制編件座                                                                                                    |
| PA92.071-221-221                               |                     | 血紅魚                                                                                                    |
|                                                |                     | 王の重                                                                                                    |
|                                                | 编环组织生物              | [ <b>क</b> ख • ] =                                                                                                    |
|                                                | 雇用新助業               | □ 320 □ 35323 □ 854001980                                                                                                    |
|                                                | N. 11 (5-12 Martin  |                                                                                                    |
|                                                | 加加于定期时              |                                                                                                    |
|                                                |                     | ○ 350 時 エ から 「時 エまで                                                                                                    |
|                                                | 始的时间                | 9-925-994 - Parka - C-020 - A_C+                                                                                                    |
|                                                | 15(11)/h            | О аул <u>Л</u> ийМей О ка.                                                                                                    |
|                                                | 38                  |                                                                                                    |
|                                                | (R-B                |                                                                                                    |
|                                                | 貸金体所                | - XIAR - RIGH - DIGH - DIGH                                                                                                    |
|                                                | 35.010              | 常勤 四以上 電荷                                                                                                    |
|                                                |                     | 非常新 临时 计第2 一 日 2 日 2 日 2 日 2 日 2 日 2 日 2 日 2 日 2                                                                                                    |
|                                                | 賞与                  | Oatu (#≉∏3) Otu                                                                                                    |
|                                                | 県職                  | 0 000 a 10 0 00<br>(#20 0 00) (#70 0 +40                                                                                                    |
|                                                |                     |                                                                                                    |
|                                                | 部手出                 | その他( ) デ当 ( ) 円<br>: 3 平当 ( ) 円                                                                                                    |
|                                                |                     | () () () () () () () () () () () () () (                                                                                                    |
|                                                |                     | MARR 0 11 0 95 0 116 0 F1 0 78                                                                                                    |
|                                                |                     |                                                                                                    |
|                                                | 每利厚生                |                                                                                                    |
|                                                |                     | NURR ORSCHERD ORSCHERDER ORS                                                                                                    |
|                                                | Let ALIMPET         | 0 av ( = ±10                                                                                                    |
|                                                |                     | 0.50<br>                                                                                                    |
|                                                |                     | ○ 事所な分析所学校して載くことが可能<br>研究へ研想に主要性能ですまたことが可能                                                                                                    |
|                                                | 针配小明<br>编号          | □ Harry Mill 1982年9月5日 第1225日前<br>(第1)<br>第1日当を希望する主に期後(分野)等、その地に自由にお                                                                                                    |
|                                                |                     | * 空くたきい、300*30P0                                                                                                    |
|                                                |                     |                                                                                                    |

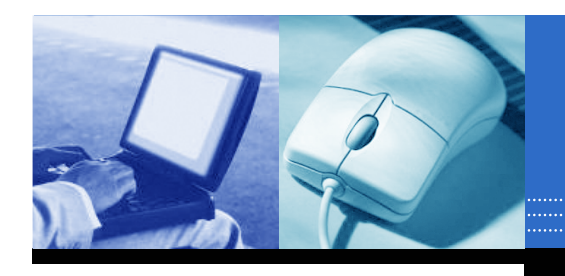

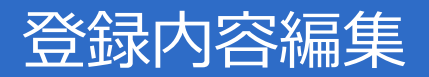

### 5. 登録内容編集

新規登録時に入力した医療機関概要の内容確認や編集ができます。

### 【編集方法】

- 1. 内容編集後、「修正」ボタンをクリックします。
- 2. 確認メッセージが表示されます。 「情報を更新してよろしいですか?」
- 3. 「OK」をクリックすると編集完了です。

|                                                                                                    | Doctor E                                            | lank                                   | RIDS FOOT RIDGET RAMADA                                                                                                    |
|----------------------------------------------------------------------------------------------------|-----------------------------------------------------|----------------------------------------|----------------------------------------------------------------------------------------------------|
| <pre>Mathematical property in the second property in the second prop</pre> | 0 + 244 9 0 102 - 73                                | onazioni o seisori:                    | N.T. O RECOMMEND O ALE-DEB O LORNER O MET                                                                                                    |
|                                                                                                    | er a consentas<br>Tele do se                        | wine-to taken the                      | uv)                                                                                                    |
|                                                                                                    | aller at                                            | IN MICHAELS                            |                                                                                                    |
|                                                                                                    | Te S                                                | N0-51058 ×                             | C 296 B Real                                                                                                    |
| <pre>Note: Participation of the second of the second of th</pre> | THE!                                                |                                        | 2.0178 · ·                                                                                                    |
| Note     Note                                                                                                    | (RP)X                                               | No.41.4                                | TO P INVIENDE                                                                                                    |
| Hate       Image: Image:                                                | 40-10-10-10-                                        | MELG X                                 | Marc (M. Joseffer<br>Marc (M. Standard                                                                                                    |
| Note:       0.000 million:       0.000 million:                                                                                                    | PE29                                                | 87.6                                   | 2010 (In-2011)                                                                                                    |
|                                                                                                    | .0.62                                               | ~1*                                    | - Prisedati                                                                                                    |
|                                                                                                    | 兵庙県医師会                                              | RETR                                   | * 999 BEDA                                                                                                    |
|                                                                                                    |                                                     | 102                                    | Marcaré la Africa de La Hale de La Hale de L |
|                                                                                                    | Minora Minimini<br>Alex Minimizio<br>Alex Minimizio | PN .                                   | 29/14/100-120                                                                                                    |
|                                                                                                    |                                                     |                                        | Schooling in accessing                                                                                                    |
| With the second second secon                              |                                                     | 101.1817                               | 4/4/11/X (W. WARVET - AN (C. MAY 1711                                                                                                    |
| Invited                                                                                                    |                                                     | URL .                                  | Charles Honory                                                                                                    |
|                                                                                                    |                                                     | 10-25,677-01                           |                                                                                                    |
|                                                                                                    |                                                     |                                        | 2.000 (ACCOUNTS)<br>NAME (ACCOUNTS) AND A DOMESTIC AND A DOMESTIC AND A DOMESTIC AND A DOMESTIC AND A DOMESTIC AND A DOMESTIC AND A                                                                                                    |
|                                                                                                    |                                                     | 2.995                                  | Contraction of the second second seco |
| Image: control of the second of the second of the secon                                      |                                                     | (4-07)171)<br>(4-07)171)               | NAME &                                                                                                    |
| BTIC           Image: Section of the section of the section of                                                        |                                                     |                                        |                                                                                                    |
| NUMB         NO           RE         RE           RE         RE           RE                                                                                                    |                                                     | WHEE I'                                |                                                                                                    |
| NUMBER         NUMBER           INFORMATION         INFORMATION           INFORMATION         INFORMATION           INFORMATION         IN                                                                                                    |                                                     | en Pû                                  | 177 Jan                                                                                                    |
| NUM     NUM       NUM     NUM                                                                                                    |                                                     |                                        |                                                                                                    |
| Image: state state                               |                                                     | 15/10                                  | WLAN COMMON                                                                                                    |
| NEW           NEW                                                                                                    |                                                     |                                        | to Ma                                                                                                    |
| NUM           NUM                                                                                                    |                                                     | \$730                                  |                                                                                                    |
|                                                                                                    |                                                     | BRORN .                                | and Antimited Sectors and Antimited Sectors  |
| INDUCTOR                                                                                                    |                                                     | 1011Materies<br>00000<br>00000000      | DURES<br>27 (D) = 36 (D) /<br>356 (E) = 6 0000 (E)<br>356 (E) = 4000 (E) = 5000 (E) =<br>* M (E) = 0.00                                                                                                    |
| T WARMS                                                                                                    |                                                     | BIN RUSANSI<br>NACING AND AND AND<br>A | Marine States and a second                                                                                                    |
| a-fraca.                                                                                                    |                                                     | 1.001.001.0                            | TABLETT.                                                                                                    |
| _                                                                                                    |                                                     |                                        |                                                                                                    |